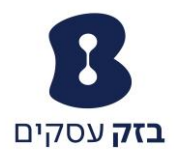

# CALL CENTER שירות

# הנחיות למשתמש

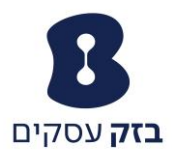

|                               | תוכן                                  |
|-------------------------------|---------------------------------------|
| 3                             | מידע כללי                             |
| 4                             | הגדרת מוקד השירות                     |
| 4                             | שיוך נציג למוקד השירות                |
| 8                             | הגדרת מוקד השירות                     |
| 10                            | פרופיל                                |
| 11                            | מוקדנים                               |
| 12                            | סטטיסטיקה                             |
| 13                            | מאגר הכרזות                           |
| 15                            | הכרזות                                |
| 19                            | THRESHOLDS                            |
| 21                            | מוקד שירות מתקדם                      |
| 21                            | הגדרת מנהל מוקד                       |
| 23                            | תוכנת מפקח במוקד השירות               |
| 29                            | דוחות בתוכנת המפקח                    |
| . שגיאה! הסימניה אינה מוגדרת. | – Agent activity – דוח פעילות נציג    |
| . שגיאה! הסימניה אינה מוגדרת. | – Agent utilization – דוח יעילות נציג |
| . שגיאה! הסימניה אינה מוגדרת. | – Queue performance                   |
| . שגיאה! הסימניה אינה מוגדרת. | Service level – דוח רמת שירות         |

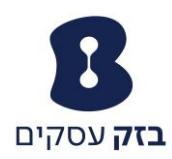

# מידע כללי

מוקד השירות הינו תכונה במרכזיית CENTREX , המאפשרת ניהול מוקד טלפוני ותור וירטואלי. לשירות ישנן שתי רמות:

- מוקד שירות בסיסי
- 2. מוקד שירות מתקדם

# <u>מוקד שירות בסיסי</u>

מוקד השירות הבסיסי מספק למנהל המרכזייה לנהל מוקד טלפוני\תור וירטואלי עם אפשרות ל 50 ממתינים. מוקד השירות בגרסתו הבסיסית מאפשר שיוך של עד ארבעה נציגים\מוקדנים אשר יוכלו לקבל שיחות כחלק ממוקד השירות. כמובן שבמידת הצורך, ניתן להוסיף נציגים ו\או תורים וירטואליים לפי הצורך.

# הכרזות

התור הוירטואלי מציע למנהל ארבע סוגי הודעות לממתינים בתור:

- הודעת כניסה לתור: הודעה אותה ישמע המתקשר עם כניסתו לתור ההמתנה.
   לדוגמא, "שיחתך חשובה לנו, אנא המתן".
- הודעת מיקום בתור\זמן המתנה משוער: הודעה אשר תספק לממתין בתור, עם כניסתו אליו, את מיקומו בתור או את זמן ההמתנה המשוער.
- הודעת "תנחומים": הודעה אשר תושמע בכל זמן קבוע מראש, אשר מיידעת את הממתין כי שיחתו תטופל בהקדם.
  - הודעה בזמן המתנה: הודעה, מוזיקה או מסר שיווקי אשר יושמע ללקוח בזמן
     ההמתנה בתור.

## סטטיסטיקות

מוקד השירות הבסיסי מאפשר ללקוח לקבל לחשבון הדוא″ל סטטיסטיקות על ביצוע הנציגים במוקד ועל יעילות התור\מוקד ביום הקודם. הסטטיסטיקה יכולה להתבצע לפי חתכי זמן שונים.

# <u>מוקד שירות מתקדם</u>

על כל האמור לעיל, מוקד השירות המתקדם מציע את תוכנת המנהל. תוכנה אשר מאפשר למנהל המוקד\מערכת לראות בזמן אמת את המתרחש במוקד השירות ולנהלו באמצעות הכלים הבאים:

- צפייה בנציג וניהולו.
- 2. צפייה במצב התור והזזת שיחות הממתינות בתור לפי זמן המתנה
- ביצוע לקט שיחות על מנת להקל על עומס שיחות במוקד ברגע נתון

כמו כן, מוקד השירות המתקדם מציע שורה של סטטיסטיקות מתקדמות, אותן ניתן לשלוף גם תקופה לאחור.

מוקד השירות המתקדם מספק מבחר של 17 דוחות שונים הנוגעים לנציגים ולמוקד השירות.

תקציר פירוט לדוחות יינתן בפרק נפרד.<sup>1</sup>

להסבר מלא על דוחות מוקד השירות המתקדם ניתן לקבל במדריך המוקדש לכך <sup>1</sup>

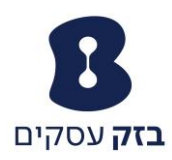

# הגדרת מוקד השירות

לאחר ההגדרה הראשונית המבוצעת על ידי המוקד הטכני אשר מאפשרת את התכונה ומגדירה לו מספר תפעולי ייעודי, ישנן מספר פעולות נוספות אותן נדרש המשתמש לבצע בכדי להגדיר את מוקד השירות. להלן נפרט פעולות אלו.

#### שיוך נציג למוקד השירות

בכדי לשייך נציג למוקד השירות, עלינו להתחבר לפורטל הניהול בכתובת ,www.centrex.bezeq.com ולהזין את שם המשתמש והסיסמא.

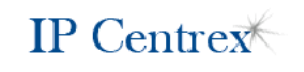

| User ID<br>Password<br>Bookmark this page | Login |                  |
|-------------------------------------------|-------|------------------|
|                                           |       | <b>בזק</b> עסקים |

Copyright © 2010 BroadSoft, Inc.

לאחר מכן עלינו לגשת לאפשרות משתמשים ולאתר את השלוחה אותה אנו מעוניינים לצרף למוקד השירות, לפי השלבים הבאים במסך הראשי נבחר באפשרות משתמשים

| <u>עזרה</u> - <u>דף הבית</u>                  | <b>IP</b> Centrex |                                          |                                  |
|-----------------------------------------------|-------------------|------------------------------------------|----------------------------------|
| ברוכים הבאים <u>ויציאה]</u>                   |                   |                                          | קבוצה                            |
|                                               |                   |                                          | אפשרויות:                        |
|                                               |                   | פרופיל                                   | enerd •                          |
| מתקדם                                         |                   | בסיסית                                   | משאבים                           |
| מדיניות עיבוד שיחה                            |                   | <u>משתמשים</u>                           | <u>שירותים</u>                   |
| הגדרת מדיניות עיבוד שיחה ברמת קבוצה           |                   | הוספה, שינוי או הסרה של משתמשים.         | <u>קודי חשבון/הרשאה</u>          |
| Communication Barring Auth Codes              |                   | <u>פרופיל</u>                            | <u>מוקד שירות</u><br>תוכנית חיוג |
| vel Communication Barring Authorization codes |                   | הצגה או שינוי של פרטי פרופיל הקבוצה.     | <u>בלי עזר</u>                   |
| <u>מדיניות תוכנית חיוג</u>                    |                   | שינוי סיסמה                              |                                  |
| הגדרת מדיניות תוכנית החיוג עבור קבוצה         |                   | שינוי הסיסמה שלכם.                       |                                  |
|                                               |                   | <u>מנהלי מערכת</u>                       |                                  |
|                                               | הלי מחלקה.        | הוספה, שינוי או הסרה של מנהלי קבוצה ומנו |                                  |
|                                               |                   | <u>מחלקות</u>                            |                                  |
|                                               |                   | הוספה, שינוי או הסרה של מחלקות בקבוצה.   |                                  |
|                                               |                   | <u>לוח זמנים</u>                         |                                  |
|                                               | וצה.              | הוספה, שינוי או הסרה של לוחות זמנים בקבו |                                  |
|                                               |                   |                                          |                                  |
|                                               |                   |                                          |                                  |

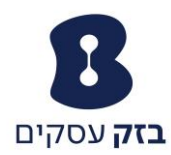

# בעמוד המשתמשים, נקיש על מקש **חפש** בכדי להציג את כלל השלוחות, ונבחר את השלוחה אותה אנו מעוניינים לצרף למוקד השירות

#### משתמשים

הוספת משתמש חדש או ניהול משתמשים קיימים במחלקה או בקבוצה.

|      |                      |                            |                   | בטל                  | אישור הוסף           |
|------|----------------------|----------------------------|-------------------|----------------------|----------------------|
|      |                      |                            |                   |                      | הכנס למטה מדדי חיפוש |
| חפש  | +                    |                            |                   | רפש עם 💌             | שם משפחה             |
|      |                      |                            |                   |                      |                      |
| ערוך | <u>בקבוצת עורקים</u> | <u>נתובת דואר אלקטרוני</u> | <u>מספר טלפון</u> | <u>שם פרטי מחלקה</u> | <u>שם משפחה </u>     |
| ערוך |                      |                            | +972-36337221     | Vadim                | *                    |
| ערוך |                      |                            | +972-36338920     | צחי                  | צחי                  |
| ערוך |                      |                            | +972-36330008     | 036330008            | 036330008            |
| ערוך |                      |                            | +972-35414659     | Heder_Mashov         | 35414659             |
| ערוך |                      |                            | +972-36138994     | 36138994             | 36138994             |
| ערוך |                      |                            | +972-36263333     | Shaiby_Nitzan        | 36263333             |
| ערוך |                      |                            | +972-36263336     | Shaiby_Nitzan        | 36263336             |
| ערוך | V                    |                            | +972-36330001     | 36330001             | 36330001             |
| ערוך |                      |                            | +972-36330002     | TB30vsM800           | 36330002             |
| ערוך |                      |                            | +972-36330003     | Snom720vsM800        | 36330003             |
| ערוך |                      |                            | +972-36330005     | Snom821vsM800        | 36330005             |
| ערוך |                      |                            | +972-36330007     | 36330007             | 36330007             |
| ערוב |                      |                            | +972-36330010     | 36330010             | 36330010             |
| ערוך |                      |                            | +972-36330011     | 36330011             | 36330011             |
| ערוך |                      |                            | +972-36330012     | 36330012             | 36330012             |
| ערוך |                      |                            | +972-36331406     | 36331406             | 36331406             |
| ערוך |                      |                            | +972-36336100     | 36336100             | 36336100             |
| ערוב |                      |                            | +972-36336103     | shay                 | 36336103             |
| ערוב |                      |                            | +972-36336104     | 36336104             | 36336104             |
|      |                      |                            | 1070 36337007     | 36337007             | 36337007             |

#### במסך הראשי של השלוחה, נבחר באפשרות הקצאת שירותים קראשי של השלוחה, נבחר באפשרות הקצאת שירותים גנבחר באפשרות הקצאת שירותים

| <u>עזרה</u> - <u>דף הבית</u>                                                                       | IP Centrex                                                                                            |                                                            |
|----------------------------------------------------------------------------------------------------|----------------------------------------------------------------------------------------------------|------------------------------------------------------------|
| ברוכים הבאים [יציאה]                                                                               |                                                                                                    | <u>קבוצה &gt; משתמשים</u> :36330007                        |
|                                                                                                    | פרופיל                                                                                                | אפשרויות:                                                  |
| מתקדם                                                                                              | בסיסית                                                                                                | <u>פרופיל</u><br>שיחות נכנסות                              |
| <mark>הקצאת שירותים</mark><br>הקצאה או ביטול הקצאה של שירותים וחבילות שירותים                      | <mark>פרופיל</mark><br>הצגה והגדרה של פרטי פרופיל נגון השם, מספר הטלפון, השלוחה, הנתובת, המחלקה וציוד | שיחות יוצאות<br>בקרת שיחה<br>מינינית מיני                  |
| Call Application Policies<br>Select Call Control Applications enabled for a user                   | הקצה.<br>כתובות                                                                                       | <u>תוכנית ריות</u><br><u>תוכנות Client</u><br>שירות הודעות |
| <u>מדיניות שיחות</u><br>הגדר מדיניות שיחות עבור משתמש                                              | מאפשר הצגה וניהול של מספרי טלפון וזהויות אחרות בשימוש עבור הקמה וקבלה של שיחות.<br><u>סיסמאות</u>     | קובצי Script של שירות<br>כלי עזר                           |
| <u>מדיניות עיבוד שיחה.</u><br>הגדרת מדיניות עיבוד שיחה ברמת משתמש                                  | הגדרת סיסמאות גישה לאינטרנט ולפורטל קולי.<br><u>לוח זמנים</u>                                         |                                                            |
| Communication Barring Auth Codes<br>Configure Communication Barring Authorization codes for a user | הוספה, שינוי או הסרה של לוחות זמנים.                                                                  |                                                            |

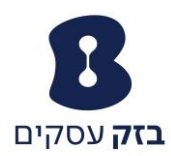

## במסך הקצאת השירותים נבחר את התכונה ״מוקד שירות סטנדרטי״, נקיש על ״הוספה״ ולסיום נקיש על ״אישור״

#### הקצאת שירותים

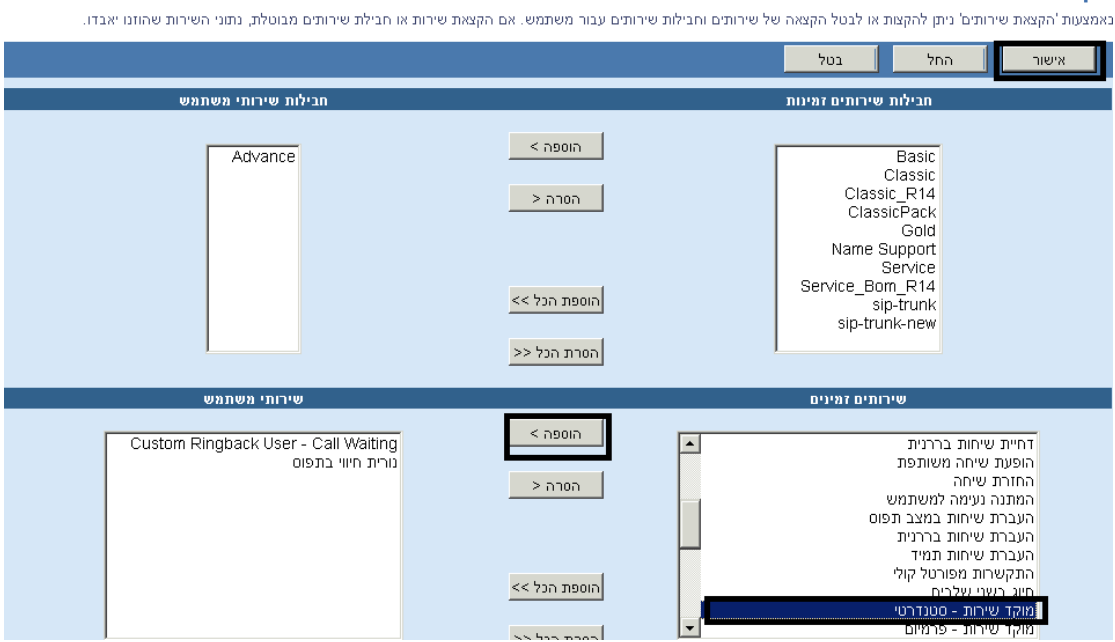

לאחר הקצאת השירות לנציג, עלינו לבצע את השיוך בפועל. בשדה הפרופיל של הנציג נבחר באפשרות ״הקצאת מוקדי שירות״.

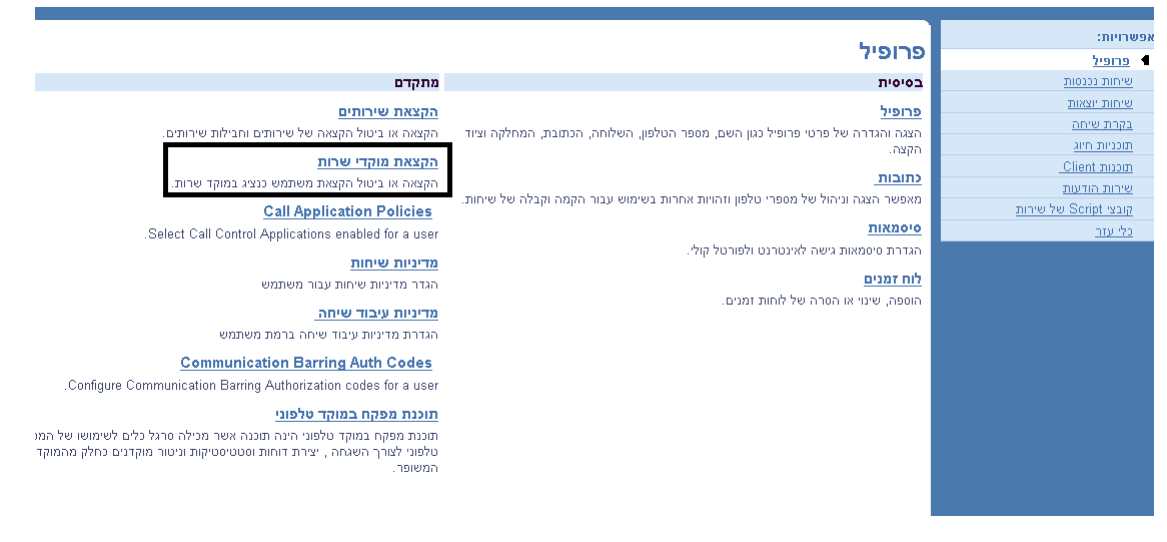

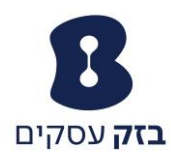

במסך זה נבחר את מוקד השירות אליו אנו מעוניינים לשייך את נציג השירות ונבצע את השיוך בפועל.<sup>2</sup>

נסמן את מוקד השירות, נקיש על ״הוספה״, ולסיום נקיש על ״אישור״.

|                   |                                                  | ארות.         | <b>קדי שרות</b><br>קצה כנציג במוקד ע | <b>הקצאת מו</b><br>להגדיר משתמש שיו |
|-------------------|--------------------------------------------------|---------------|--------------------------------------|-------------------------------------|
|                   |                                                  | בטל           | החל                                  | אישור                               |
| מוקדי שרות מוקצים |                                                  | י שרות זמינים | מוקד                                 |                                     |
|                   | הוספה ><br>הסרה <<br>הוספת הכל >><br>הסרת הכל << | 372863        | 34                                   |                                     |

לסיום נבחר באפשרות "בקרת שיחה", ולאחר מכן נבחר באפשרות "מוקדי שירות".

|                                                                                  |                                                                             | אפשרויות:             |
|----------------------------------------------------------------------------------|-----------------------------------------------------------------------------|-----------------------|
|                                                                                  | בקרת שיחה                                                                   | <u>פרופיל</u>         |
| מתקדם                                                                            | בסיסית                                                                      | שיחות נכנסות          |
| מוקדי שירות                                                                      | מופעל - חסימת התפרצות                                                       | <u>שיחות יוצאות</u>   |
| הצגת מוקדי השירות שאליהם אתם שייכים, ואפשור כניסה למוקדי שירות אלה או יציאה מהם. | חסימת ניסיונות התפרצות של משתמשים אחרים, בעלי משיכת שיחות מכוונת עם התפרצות | ▲ <u>בקרת שיחה</u>    |
| אינטרקום                                                                         | מופעל - שיחה ממתינה                                                         | <u>Client maan</u>    |
| ביצוע וקבלה של שיחות אינטרקום בצורה בררנית.                                      | מענה לשיחה בזמן שאתם נמצאים בשיחה אחרת.                                     | <u>שירות הודעות</u>   |
| <u>מופעל - שלוחה מרוחקת</u>                                                      | משיכת שיחות                                                                 | קובצי Script של שירות |
| שימוש בפונקציונליות המלאה של נווט השיחות מטלפון אחר.                             | הצגת קבוצת משינת השיחות שאליה אתם שיינים.                                   | <u>כלי עזר</u>        |
| <u>הופעת שיחה משותפת</u>                                                         | משיכת שיחות מכוונת                                                          |                       |
| הצגת ציוד קצה או קווים חלופיים לשיחות המוקצים לנם.                               | משיכת שיחה באמצעות קוד גישה לתכונה ושלוחה.                                  |                       |
| <u>כבוי - הוספת וידיאו</u>                                                       | משיכת שיחות מכוונת עם התפרצות                                               |                       |
| הגדרת ציוד קצה נוסף עם יכולת וידיאו במנוי.                                       | משינת שיחה או התפרצות לשיחה באמצעות קוד גישה לתכונה ושלוחה.                 |                       |

תחת שדה "ACD state" נבחר בסטאטוס "זמין" ותחת שדה "Join call center" נסמן ב V את מוקד השירות אליו אנו מעוניינים לצרף את הנציג.<sup>3</sup>

<sup>&</sup>lt;sup>2</sup> יתכן כי קיים יותר ממוקד שירות אחד במרכזייה.

<sup>&</sup>lt;sup>3</sup> במידה ושייכנו נציג ליותר ממוקד שירות אחד, נסמן את המוקד הרלבנטי.

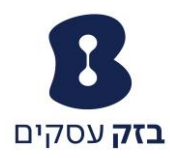

#### מוקדי שירות

|      |           |            |                                                      | החל בטל                            | אישור ו           |
|------|-----------|------------|------------------------------------------------------|------------------------------------|-------------------|
|      |           |            |                                                      |                                    |                   |
|      |           |            | מורחב<br>דוניו אין                                   | ת מוקד שירות הוקצה: נ<br>ACD State | שירו              |
|      |           |            | בצע שיחות יוצאות כ ללא ▼                             |                                    |                   |
|      |           |            | משתמש 🖲 ברירת מחדל 🔿                                 | ש בהגדרות זמן הגנה:                | השתמי             |
|      |           |            | אפשר זמן שמור עבור 🗧 🗾 שניות                         | 7 🗖                                |                   |
|      |           |            | משתמש 🖲 ברירת מחדל 🖸                                 | זמינות של המשתמש:                  | השתמש בהגדרות אי- |
|      |           |            | העבר נציג למצב לא זמין בהפעלת 'נא לא להפריע'         | n 🗖                                |                   |
|      |           |            | העבר נציג למצב לא זמין בשיחות אישיות                 | n 🗖                                |                   |
|      |           |            | העבר נציג למצב לא זמין לאחר 💽 🚽 שיחות רצופות שהוקפצו | n 🗖                                |                   |
|      |           |            |                                                      |                                    |                   |
|      | שלוחה     | מספר טלפון | זיהוי מוקד שירות                                     |                                    | Join Call Center  |
| 6334 | 037286334 |            | 37286334                                             |                                    |                   |

#### <u>הגדרת מוקד השירות</u>

במסך הראשי בפורטל הניהול, נבחר באפשרות ״מוקד שירות״ ולאחר מכן נבחר באפשרות ״מוקד שירות״ בתת התפריט.

| אפשרויות:<br>פרופיל                       | מוקד שירות                                                                                                    |                                                                                                    |
|-------------------------------------------|----------------------------------------------------------------------------------------------------|----------------------------------------------------------------------------------------------------|
| משאבים                                    | בסיסית                                                                                                    | דוחות                                                                                                    |
| שירותים<br>קודי חשבוו/הרשאה<br>מוקד שירות | <mark>מוקד שירות</mark><br>עיבוד אוטומטי של שיחות נכנסות המתקבלות במספר טלפון אחד, על-די פיזורן לקבוצה של<br>משתמשים או בציגם, כולל תכונות משופרות כגון כניסה ויציאה של נציג, העברת שיחות לתור<br>דברה שיוחשות ועדיסותי                                                                              | <mark>הגדרות דוחות חיצוניים</mark><br>שנה הגדרות דוחות חיצוניים למוקד השירות עבור הקבוצה.<br><b>מיתוג דוחות</b>                                             |
| <u>ומנניונ חיוג</u><br><u>נלי עזר</u>     | יובקי ונסיוות עו פוני.<br>מוקדו - ברירת מחדל                                                                                                    |                                                                                                    |
|                                           | שנותן בירת התנותות<br>מנקדן - קודים זמינים<br>מוקדן - קודים זמינים<br>מוקדן - קודים ומינהוסף, שנה או הסר קודים זמינים למוגדן.<br>Call Disposition Codes<br>.Add or Modify Call Disposition Codes<br><u>הגדרות תיעדוף ניתוב</u><br>בחר מדיניות ניתב עבור מוקד השירות ומקם אותו לפי סדר עדיפות בקבוצה. | תבניות דוחות<br>הצי, הוסף, שנה או הסר תבניות דוחות של מוקד השירות.<br>Scheduled Reports<br>הצגה, הוספה, עדנון או הסרה של דוחות מתוזמנים למוקדי שרות בקבוצה. |

## נבחר במוקד השירות אליו אנו מעוניינים לשייך את הנציג

#### מוקד שירות

. יצירת מוקד שירות חדש או ניהול מוקדי שירות קיימים. באפשרותנם להגדיר מוקד שירות כך שיאפשר לנציגים להיכנס למערכת ולצאת ממנה, להעביר לתור שיחות נכנסות שלא ניתן לענות להן מייד, לנתב מחדש שיחות כאשר הקבוצה אינה יכולה לקבל שיחות ולספק מוזיקה או וידיאו למתקשרים הנמצאים בהמתנה.

|             | בטל   | ספת מוקד שירות | מיום 🚽 אשף להונ       | טנדרט הוסף פר      | הוסף בסיסי 👘 הוסף סי       | החל                    | אישור             |
|-------------|-------|----------------|-----------------------|--------------------|----------------------------|------------------------|-------------------|
|             |       |                |                       |                    |                            |                        |                   |
|             |       |                | <u>תבניות דוח</u>     | רות דוחות חיצוניים | קודי אי זמינות לנציג 👘 הגד | <u>רת מחדל לנציג</u>   | <u>הגדרות ברי</u> |
|             |       |                | <u>דוחות מתוזמנים</u> | <u>וג דוח</u>      | <u>סימוני שיחה</u> מית     | <u>וב על פי עדיפות</u> | <u>הגדרות נית</u> |
|             |       |                |                       |                    |                            |                        |                   |
| ערוך        | מחלקה | שלוחה          | מספר טלפון            | וידיאו             | סוג                        | שם                     | פעיל              |
| <u>ערוך</u> |       | 6334           | 037286334             |                    | Premium                    | 37286334               |                   |
|             | בטל   | ספת מוקד שירות | מיום   אשף להונ       | טנדרט הוסף פר      | הוסף בסיסי 👘 הוסף סו       | החל                    | אישור             |

במסך מוקד השירות נוכל לבצע את ההגדרות הבאות

- פרופיל הגדרת אופן הפעולה של מוקד השירות
- 2. מוקדנים הכללה או הוצאה של נציג ממוקד השירות

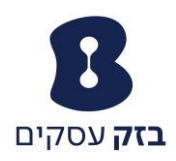

- סטטיסטיקה קבלת דוח יומי על ביצועי נציגים ותור ההמתנה<sup>4</sup>.
  - 4. מנהלים הגדרת מנהל לתוכנת המפקח⁵
  - 5. הכרזות טעינת ההכרזות שיושמעו לממתינים בתור

#### פרופיל

#### מתקדם בסיסית פרופיל <u>הקצאת שירותים</u> הצגה והגדרה של מידע כגון מספר טלפון, שלוחה וחברים עבור מוקד שירות זה. Call Application Policies <u>כתובות</u> הצגה והגדרה של מידע כגון מספר טלפון, שלוחה, וזהות/ציוד קצה עבור מוקד שירות זה. מוקדנים מדיניות שיחות הגדר רשימת מוקדנים שיכולים להתחבר למוקד זה. <u>צלצול מיוחד</u> <u>מאגר הכרזות</u> ניהול הכרזות למוקד טלפוני סיסמה

הגדרת סיסמת הפורטל הקולי עבור מוקד שירות זה. <mark>סטטיסטיקה</mark>

הצגת הנתונים הסטטיסטיים של מוקד שירות זה.

#### מנהלים

הגדר את רשימת המשתמשים היכולים לנהל את מוקד זה.

## Thresholds

.Configure key statistical call center thresholds and setup notification email

הכרזות

טעינה או שינוי של הודעות מוקד שירות זה. פורטל קולי

עדכון אפשרויות הפורטל הקולי עבור מוקד שירות זה.

הקצאה או ביטול הקצאה של שירותים וחבילות שירותים.

.Select Call Control Applications enabled for a user

הגדר מדיניות שיחות עבור משתמש

הגדר צלצול מיוחד למוקד השירות עבור השיחות המועברת למוקדנים.

 $<sup>^4</sup>$ ניתן לקבל דוחות מורחבים יותר דרך תוכנת המפקח במוקד השירות המתקדם

<sup>&</sup>lt;sup>5</sup> פעיל במוקד השירות המתקדם

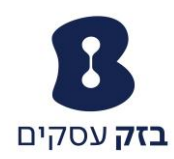

# <u>פרופיל</u>

במסך הפרופיל, תחת שדה "הגדרות מוקד שירות" נוכל לבצע את ההגדרות הבאות

- 1. אורך תור (מקסימום של 50 ממתינים)
- 2. השמעת צלצול בעמדה בעת קבלת שיחה
- 6. הפניית ממתינים אל מחוץ לתור אל תא קולי בהקשת מספר.
  - 4. מדיניות צלצול
  - הגדרת העברת נציג למצב "מוכן" בסוף כל שיחה.

#### פרופיל מוקד שירות

שינוי מוקד השירות שנבחר.

|                                                                      |                                                                                                    |                                                                   | בטל                                                 | מחק                                                                | החל                                                                                                    | אישור                                                 |
|----------------------------------------------------------------------|----------------------------------------------------------------------------------------------------|-------------------------------------------------------------------|-----------------------------------------------------|--------------------------------------------------------------------|----------------------------------------------------------------------------------------------------|-------------------------------------------------------|
| וומר את נתוני המסך)<br>מירת נתוני המסך הנוכחיים)<br>בחקוומה<br>ללא ע | , את סוג מוקד השירות (ש<br>זיהוי משתמש (בנוסף, ש<br>פרטי בשיחה מזוהה *<br>שפה:<br>שפה: Network Class of Se<br>מעגלי | שדרג<br>שינוי<br>שינוי :שם י<br>שם י<br>שם י<br>שם י<br>שם רגיל Ω | Moked_Hipt<br><br>Gt<br>קללת <sup>©</sup> אחיד © בו | بל<br>363372:<br>לא ▼<br>AT+02:00) Israe<br>) חלוקת שיחות משו<br>τ | סוג מוקד שירות: רג<br>הוי מוקד שירות: 79<br>בשיחה מזוהה *<br>מחלקה: ל<br>אזור זמן: (ן<br>מדיניות קבוצה:<br>ב סרט ואיכות שירות | יי<br>זיי<br>שם משפחה :<br>שם משפחה :<br>ב הגדרות רוח |
|                                                                      | ליציאה מהתור                                                                                                    | ה בוידיאו<br>קשרים לחייג <mark>0</mark>                           | : ללא ▼<br>: ללא ▼<br>הפשר תמיכ<br>ם אפשר למתז      | -<br>דף לשיחות חיצוניות<br>יקה לשיחות פנימיות<br>ציעים שיחה        | קידוד מוע<br>עבור הכרזה / מוס<br>ד שירות<br>חות 50 אימע צלצול כאשר מי                                                         | קידוד מועדף<br>הגדרות מוק<br>אורך תור שיו:            |
|                                                                      |                                                                                                    |                                                                   |                                                     | נקשר בכניסה לתור<br>שירות                                          | חל סטטיסטיקות מו:<br>ות<br>חות חיצוניים למוקד<br>                                                                             | את □<br>ר הגדרות דוח<br>עפשר דו □<br>ר הגדרות נציג    |
|                                                                      |                                                                                                    | ות:שניות)                                                         | т, <u>г</u> ,                                       | קד שירות<br>ם<br>מסכם<br>Enable maxir :                            | ציגים להתחבר למו<br>יחה ממתינה לנציגי<br>יחות לנציגים במצב<br>יחות ACD wrap-נ                                                 | אפשר לנ 🔽 אפשר ש<br>אפשר ש 🗖 אפשר ש                   |
|                                                                      |                                                                                                    |                                                                   | חר שיחה:<br>בטל                                     | מצב זמין <b>ד</b> לא<br>מחק                                        | טומטי העבר נציג לו<br>החל                                                                                                    | באופן אונ 🔽                                           |

<sup>&</sup>lt;sup>6</sup> בכדי להפעיל את האפשרות, יש להגדיר תא קולי למוקד השירות מול מוקד התמיכה הטכני

<sup>.</sup> ונסמן זה זה אפשר השירות מוקד מוקד ונגדיר זמן. ונגדיר זמן ונסמן את א<br/>  $^7$ 

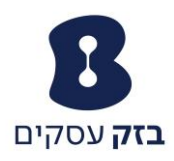

# <u>מוקדנים</u>

#### נבחר באפשרות מוקדנים

|                                                                                       | פרופיל                                                                                          |
|---------------------------------------------------------------------------------------|-------------------------------------------------------------------------------------------------|
| מתקדם                                                                                 | בסיסית                                                                                          |
| <u>הקצאת שירותים</u><br>הקצאה או ביטול הקצאה של שירותים וחבילות שירותים.              | <mark>פרופיל</mark><br>הצגה והגדרה של מידע נגון מספר טלפון, שלוחה וחברים עבור מוקד שירות זה.    |
| Call Application Policies                                                             | <u>כתובות</u><br>הצגה והגדרה של מידע כגון מספר טלפון, שלוחה, וזהות/ציוד קצה עבור מוקד שירות זה. |
| <u>מדיניות שיחות</u><br>הגדר מדיניות שיחות עבור משתמש                                 | <u>מוקדנים</u><br>הגדר רשימת מוקדנים שינולים להתחבר למוקד זה.                                   |
| <mark>צלצול מיוחד</mark><br>הגדר צלצול מיוחד למוקד השירות עבור השיחות המועברת למוקדני | <u>מאגר הכרזות</u><br>ניהול הכרזות למוקד טלפוני                                                 |
|                                                                                       | <u>סיסמה</u><br>הגדרת סיסמת הפורטל הקולי עבור מוקד שירות זה.                                    |
|                                                                                       | <u>סטטיסטיקה</u><br>הצגת הנתונים הסטטיסטיים של מוקד שירות זה.                                   |
|                                                                                       | <u>מנהלים</u><br>הגדר את רשימת המשתמשים היכולים לנהל את מוקד זה.                                |
|                                                                                       | Thresholds<br>.Configure key statistical call center thresholds and setup notification email    |
|                                                                                       | <mark>הנרדות</mark><br>טעינה או שינוי של הודעות מוקד שירות זה.                                  |
|                                                                                       | <mark>פורטל קולי</mark> .<br>עדנון אפשרויות הפורטל הקולי עבור מוקד שירות זה.                    |

#### ונבחר את הנציגים אשר אנו מעוניינים כי יהיו במוקד

#### נציגים

להגדיר רשימה של נציגים השיינים למוקד שרות זו. משתמשים זמינים אם הוקצה רישיון מוקד שרות מתאים. משתמשים עם רישיון למוקד שרות בסיסיים. משתמשים עם רישיון למוקד שרות רגיל ניתן לשייך למוקדי שרות בסיסיים או רגילים. משתמשים עם רישיון למוקד שרות לכל סוג של מוקד שרות.

|                                                                                          |                                                  | אישור החל בטל                               |
|------------------------------------------------------------------------------------------|--------------------------------------------------|---------------------------------------------|
| + new                                                                                    |                                                  | הננס למטה מדדי חיפוש<br>שם משפחה ▼ חפש עם ▼ |
| נציגים מוקצים                                                                            |                                                  | נציגים זווינים                              |
| (36338929) 36338929,36338929<br>(ชล้ลัย,ลิลับั (36337240<br>(36330001) 36330001,36330001 | הוטפה ><br>הסרה <<br>הוטפת הנל >><br>הסרת הנל << | (Dahan,Amir (36337927)                      |
|                                                                                          |                                                  |                                             |
|                                                                                          |                                                  | אישור החל בטל                               |

ולסיום נקיש על אישור

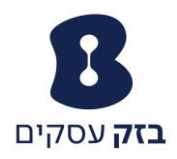

# סטטיסטיקה

## במסך הראשי של מוקד השירות, נבחר באפשרות "סטטיסטיקה"

|                                                                                         | פרופיל                                                                                          |
|-----------------------------------------------------------------------------------------|-------------------------------------------------------------------------------------------------|
| מתקדם                                                                                   | בסיסית                                                                                          |
| <mark>הקצאת שירותים</mark><br>הקצאה או ביטול הקצאה של שירותים וחבילות שירותים.          | <mark>פרופיל</mark><br>הצגה והגדרה של מידע כגון מספר טלפון, שלוחה וחברים עבור מוקד שירות זה.    |
| Call Application Policies<br>Select Call Control Applications enabled for a user.       | <u>כתובות</u><br>הצגה והגדרה של מידע כגון מספר טלפון, שלוחה, וזהות/ציוד קצה עבור מוקד שירות זה. |
| <u>מדיניות שיחות</u><br>הגדר מדיניות שיחות עבור משתמש                                   | <mark>מוקדנים</mark><br>הגדר רשימת מוקדנים שיכולים להתחבר למוקד זה.                             |
| <mark>צלצול מיוחד</mark><br>הגדר צלצול מיוחד למוקד השירות עבור השיחות המועברת למוקדנים. | <u>מאאר הכרדות</u><br>ניהול הכרדות למוקד טלפוני                                                 |
|                                                                                         | סיסמה<br>הגדרת סיסמת הפורטל הקולי עבור מוקד שירות זה.                                           |
|                                                                                         | <mark>סטטיסטיקה</mark><br>הצגת הנתנים הסטטיסטיים של מוקד שירות זה.                              |
|                                                                                         | <u>מנהלים</u><br>הגדר את רשימת המשתמשים היכולים לנהל את מוקד זה.                                |
|                                                                                         | Thresholds<br>.Configure key statistical call center thresholds and setup notification email    |
|                                                                                         | <mark>הכרזות</mark><br>טעינה או שינוי של הודעות מוקד שירות זה.                                  |
|                                                                                         | <u>פורטל קולי</u>                                                                               |

עדכון אפשרויות הפורטל הקולי עבור מוקד שירות זה.

## במסך שנפתח נוכל לבחור בין שלוש לשוניות

- הגדרת דוחות סטטיסטים
  - 2. סטאטוס התור
- 3. תור המתנה & סטטיסטיקת נציג

## סטטיסטיקת מוקד שירות

באמצעות 'סטטיסטיקת מוקד שירות' ניתן להציג את הסטטיסטיקה של פעילות מוקד שירות זה, וכן למחוק את סטטיסטיקת היום ולהגדיר דיווח על סטטיסטיקה בדואר אלקטרוני, כנדרש.

|                             |            | בטל       | אישור החל                |
|-----------------------------|------------|-----------|--------------------------|
| תור האתנה & סטטיסטיקות נציג | סטטוס התור |           | הגדרת דוחות סטטיסטים     |
|                             |            | דוח יומי  |                          |
|                             |            | AS        | מקור הסטטיסטיקות:        |
|                             |            | 15 דקות 💌 | תקופת דיווח:             |
|                             |            |           | כתובת(ות) דואר אלקטרוני: |
|                             |            | בטל       | אישור החל                |

## הגדרת דוחות סטטיסטים

באמצעות לשונית זו, נוכל להגדיר שני חשבונות דוא"ל אליהם ישלח דוח יומי לפי חתך הזמן שנקבע מבעוד מועד ( 15 דקות, 30 דקות או שעה).

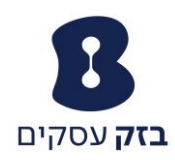

## סטאטוס התור

באמצעות לשונית זו נוכל לראות כמה שיחות ממתינות כעת בתור<sup>8</sup> ומיהם הנציגים המחוברים כעת למוקד

#### סטטיסטיקת מוקד שירות

באמצעות 'סטטיסטיקת מוקד שירות' ניתן להציג את הסטטיסטיקה של פעילות מוקד שירות זה, וכן למחוק את סטטיסטיקת היום ולהגדיר דיווח על סטטיסטיקה בדואר אלקטרוני, כנדרש.

|   |                                                 | אישור                 |
|---|-------------------------------------------------|-----------------------|
|   | תור המתנה & סטטיסטיקות נציג 🚺 🚺 תור המתנה אינור | הגדרת דוחות סטטיסטים  |
| 0 |                                                 | מספר השיחות בתור כעת: |
|   |                                                 | נציגים מחוברים ענשיו  |
|   |                                                 | אישור                 |

# מאגר הכרזות

מאגר ההכרזות משמש כמעין ״בנק״ המכיל את כל ההכרזות אותן נעלה לאתר. יתרון גדול במאגר זה הוא העובדה שהחלפת הקלטה לצורך חג או אירוע מסוים לא יובילו למחיקת ההקלטה הקודמת, אלא רק להחלפתה עד לרגע בו נבחר להחזירה.

|                                                                                            | פרופיל                                                                                              |
|--------------------------------------------------------------------------------------------|----------------------------------------------------------------------------------------------------|
| מתקדם                                                                                      | בסיסית                                                                                              |
| <b>הקצאת שירותים</b><br>הקצאה או ביטול הקצאה של שירותים וחבילות שירותים.                   | <u>פרופיל</u><br>הצגה והגדרה של מידע נגון מספר טלפון, שלוחה ותברים עבור מוקד שירות זה.              |
| Call Application Policies<br>Select Call Control Applications enabled for a user           | <u>כתובות</u><br>הצגר והגדרה של מידע כגון מספר טלפון, שלוחה, וזהות/ציוד קצה עבור מוקד שירות זה.     |
| <u>מדיניות שיחות</u><br>הגדר מדיניות שיחות עבור משתמש                                      | <u>מוקדנים</u><br>הגדר רשימת מוקדנים שיכולים להתחבר למוקד זה.                                       |
| <mark>צלצול מיוחד</mark><br>הגדר צלצול מיוחד למוקד השירות עבור השיחות המועברת למו <i>ו</i> | <mark>מאגר הכרזונל.</mark><br>ניהוד הכרזות למוקד טלפוני                                             |
|                                                                                            | <u>סיסמה</u><br>הגדרת סיסמת הפורטל הקולי עבור מוקד שירות זה.                                        |
|                                                                                            | <u>סטטיסטיקה</u><br>הצגת הנתונים הסטטיסטיים של מוקד שירות זה.                                       |
|                                                                                            | <u>מנהלים</u><br>הגדר את רשימת המשתמשים היכולים לנהל את מוקד זה.                                    |
|                                                                                            | <u>Thresholds</u><br>.Configure key statistical call center thresholds and setup notification email |
|                                                                                            | <u>הכרזות</u><br>טענה או שינוי של הודעות מוקד שירות זה.                                             |
|                                                                                            | <u>פורטל קולי</u><br>עדכון אפשרויות הפורטל הקולי עבור מוקד שירות זה.                                |

ראשית נבחר בעמוד הראשי באפשרות ״מאגר הכרזות״

ניתן לעדכן את העמוד על ידי רענון הדפדפן <sup>8</sup>

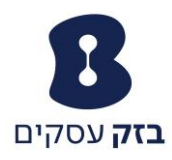

|     |       | מאגר הכרזות<br>זאגר ההכרזות מאפשר ניהול הכרזות השמע והוידאו. |
|-----|-------|--------------------------------------------------------------|
|     | בטל   | אישור החל הוסף                                               |
|     |       | מתוך 1GB מתוך 99KB:Total Size of files                       |
|     | וידאו | ynw                                                          |
|     |       | הכנס למטה מדדי חיפוש                                         |
| חפש |       | שם ד                                                         |
|     | בטל   | אישור החל הוסף                                               |

# נבחר באפשרות ״הוסף״

|        | הוספת מאגר הכרזות<br>הוסף הכרזת שמע או וידאו חדשה. |
|--------|----------------------------------------------------|
|        | בטל                                                |
| Browse | *שם:<br>Upload Announcement File;                  |
|        | אישור בטל                                          |

# ניתן שם לקובץ<sup>9</sup>, נקיש על BROWSE על מנת לבחור את הקובץ. ולסיום נקיש על אישור.

|             |                       |          | <b>ת</b><br>ניהול הכרזות השמע והוידאו.   | מאגר הכרזו<br>מאגר ההכרזות מאפשר |
|-------------|-----------------------|----------|------------------------------------------|----------------------------------|
|             |                       |          | ոոל הוסף בטל                             | אישור                            |
|             |                       |          | 1GB בשימוש 5694                          | (B:Total Size of files           |
|             |                       |          | ити                                      | שמע                              |
|             |                       |          | חיפוש                                    | הכנס למטה מדדי                   |
| пеש         |                       |          | אפש עם 💌                                 | - U                              |
| ערוך        | <u>(File Size (KB</u> | <u> </u> | <u>wa</u>                                | מחיקה                            |
| <u>ערוך</u> | 470                   | WAV      | night                                    |                                  |
| <u>ערוך</u> | 12                    | WAV      | Voice Portal 2016-07-20 09:12:05.074_001 |                                  |
| עבוב        | 57                    | WAV      | Voice Portal 2016-07-20 09:12:44.758_001 |                                  |
| ערוב        | 30                    | WAV      | Voice Portal 2016-07-20 09:13:20.653_001 |                                  |
|             |                       |          | [ דף 1 מתוך 1 ]                          |                                  |
|             |                       |          | ողէ ույնի երկ                            | אישור                            |

כעת, בהקשה על אפשרות ״חיפוש״ נוכל לראות את ההקלטות הקיימות במאגר.

אומלץ לתת שם רלבנטי לקובץ מכיוון שכך הוא יופיע במאגר ההכרזות  $^9$ 

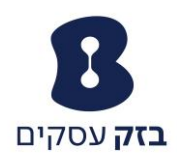

# הכרזות

במוקד השירות, קיימות 4 סוגי הכרזות

- 1. הודעת פתיחה
- 2. זמן המתנה משוער
- 3. הודעה מחזורית בזמן המתנה לנציג
  - 4. הודעה בזמן המתנה בתור

#### הודעת פתיחה

הודעה זו הינה ההודעה אותה שומע המתקשר בכניסתו לתור ההמתנה. לפנינו עומדת האפשרות לקבל הודעת פתיחה של המערכת (הודעת ברירת מחדל) , הודעת פתיחה אישית, או כניסה לתור ללא הודעה כלל.

ניתן לטעון הודעת פתיחה אישית מותאמת בצורה הבאה:

#### פרופיל מתקדם בסיסית הקצאת שירותים פרופיל הקצאה או ביטול הקצאה של שירותים וחבילות שירותים. הצגה והגדרה של מידע כגון מספר טלפון, שלוחה וחברים עבור מוקד שירות זה. **Call Application Policies** כתובות Select Call Control Applications enabled for a user הצגה והגדרה של מידע כגון מספר טלפון, שלוחה, וזהות/ציוד קצה עבור מוקד שירות זה. מדיניות שיחות מוקדנים הגדר מדיניות שיחות עבור משתמש הגדר רשימת מוקדנים שיכולים להתחבר למוקד זה. צלצול מיוחד <u>סיסמה</u> הגדר צלצול מיוחד למוקד השירות עבור השיחות המועברת ז הגדרת סיסמת הפורטל הקולי עבור מוקד שירות זה. DNIS <u>סטטיסטיקה</u> .Configure DNIS numbers for a call center הצגת הנתונים הסטטיסטיים של מוקד שירות זה. **Queue Status Notification** מנהלים .Configure status sent to agent devices הגדר את רשימת המשתמשים היכולים לנהל את מוקד זה. **Call Disposition Codes** <u>הנרזות</u> lisposition codes that may be used by agents to tag טעינה או שינוי של הודעות מוקד שירות זה .calls with marketing promotions or other topics פורטל קולי

במסך הראשי נבחר באפשרות הכרזות

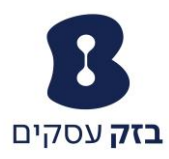

|                                    | הכרזות                                                                                        |
|------------------------------------|-----------------------------------------------------------------------------------------------|
| ותנה בתור.                         | באמצעות 'הכרזות' ניתן להתאים את ההודעות הקוליות של מוקד השירות, המושמעות למתקשרים בזמן המ<br> |
|                                    | אישור החל בטל                                                                                 |
|                                    | הערה: האתרים / הקבצים לשמע / וידיאו ינוגנו בסדר שהם הוכנסו                                    |
| ותנה לנציג 👘 הודעה בזמן המתנה בתור | הודעת פתיחה זמן המתנה משוער הודעה מחזורית בזמן המ                                             |
|                                    |                                                                                               |
|                                    | ען השמע הודעת פתיחה<br>—                                                                      |
|                                    | הודעת פתיחה                                                                                   |
|                                    | שמע:                                                                                          |
|                                    |                                                                                               |
|                                    | 1.                                                                                            |
|                                    | 2.                                                                                            |
|                                    | 3:                                                                                            |
|                                    | 4:                                                                                            |
|                                    | Custom @                                                                                      |
|                                    | Voice Portal 2016-07-20 09:12:05.074 001.wav                                                  |
|                                    | קובץ2: ללא                                                                                    |
|                                    | קובץ3: ללא                                                                                    |
|                                    | קוביע4: ללא                                                                                   |
|                                    |                                                                                               |

תחת לשונית הודעת פתיחה יש לסמן את שני השדות ״הודעת פתיחה״ ו ״השמע הודעת פתיחה״

לאחר מכן עלינו לבחור האם להשמיע הודעת פתיחה של המערכת על ידי סימון שדה ״ברירת מחדל״ או הודעת פתיחה אישית שלנו על ידי סימון שדה ״custom״ ובחירת ההקלטה הרלוונטית מהמאגר.

אפשרות **השמע הודעת פתיחה**, משמעותה היא שבכל מצב המתקשר שומע הודעה. אי סימונה יצור מצב בו ההודעה תושמע רק כאשר אין נציגים פנויים למענה. הסרה הסימון משדה **הודעת פתיחה** , תוביל לביטול הודעת הכניסה.

| משוער | המתנה | າກເ |
|-------|-------|-----|
|       |       | 1   |

| л                                                                                        | הכרזו      |
|------------------------------------------------------------------------------------------|------------|
| זכרזות ניתן להתאים את ההודעות הקוליות של מוקד השירות, המושמעות למתקשרים בזמן המתנה בתור. | באמצעות 'ו |
| אור החל בטל                                                                              | אינ        |
|                                                                                          |            |
| דעת פתיחה זמן <u>המתנה וושוער</u> הודעה מחזורית בזמן המתנה לנציג הודעה בזמן המתנה בתור   | הו         |
| אפשר השמעת זמן המתנה משוער לשיחות בתור                                                   | V          |
| הכרז זמן המתנה מעודכן כל שניות                                                           |            |
| הכרז מיקום בתור                                                                          | C          |
| הכרז למתקשרים שמיקומם בתור "(או פחות) 100                                                |            |
| 🗹 הכרז על עומס יתר                                                                       |            |
| הכרז זמן המתנה-<br>הכרב למקצעירים עם זמן המתנה של * דדות או פסות                         | C          |
|                                                                                          |            |
| יין הכדו על עומס יותר<br>זמן ברירת מחדל לטיפול *דקות לשיחה <mark>5</mark>                |            |
| אור החל בטל                                                                              | איז        |

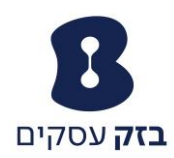

הכרזת זמן המתנה משוער מאפשרת הצגת הודעה <mark>בכניסה להמתנה בלבד</mark> של אחד מהנתונים הבאים:

- 1. מיקום בתור
- 2. זמן המתנה משוער

על מנת לאפשר את ההכרזה, נסמן ב V את תיבת ״אפשר השמעת זמן המתנה משוער לשיחות בתור״

לאחר מכן, נבחר את סוג ההודעה המבוקשת על ידי סימונה. במידה ובחרנו באפשרות ״הכרז זמן המתנה״

חשוב לשים לב לאפשרות ״זמן ברירת מחדל לטיפול״. אפשרות זו תיקח את מספר הממתינים בתור ותכפילה בזמן הטיפול שהוגדר. משמעות הכפולה היא שממתין חמישי בתור שהוגדר בו זמן של 5 דקות לטיפול ישמע כי זמן ההמתנה המשוער הינו 20 דקות.

|                                 |                              |                                  | הכרזות                             |
|---------------------------------|------------------------------|----------------------------------|------------------------------------|
| תנה בתור.                       | נ, המושמעות למתקשרים בזמן המ | הודעות הקוליות של מוקד השירוח    | באמצעות 'הכרזות' ניתן להתאים את הו |
|                                 |                              | hun                              |                                    |
|                                 |                              |                                  | ЛПП                                |
|                                 | 1                            | ן / וידיאו ינוגנו בסדר שהם הוכנס | הערה: האתרים / הקבצים לשמו         |
|                                 |                              |                                  | 7                                  |
| תנה לנציג הודעה בזמן המתנה בתור | הודעה מחזורית בזמן המ        | זמן המתנה משוער                  | הודעת פתיחה                        |
|                                 |                              |                                  |                                    |
|                                 |                              | נה לנציג                         | השמעת הודעה בזמן המת               |
|                                 |                              | 6                                |                                    |
|                                 |                              |                                  |                                    |
|                                 |                              |                                  | שמע:                               |
|                                 |                              |                                  |                                    |
|                                 |                              |                                  | URL V                              |
|                                 |                              |                                  | 1.                                 |
|                                 |                              |                                  | 2:                                 |
|                                 |                              |                                  | 3:                                 |
|                                 |                              |                                  | 4:                                 |
|                                 |                              |                                  | Custom C                           |
|                                 | •                            |                                  | קובץ1: <mark>ללא</mark>            |
|                                 | •                            |                                  | קובץ2: <b>ללא</b>                  |
|                                 | <b>•</b>                     |                                  | קובץ3: ללא                         |
|                                 | •                            |                                  | קובץ4: ללא                         |
|                                 |                              | רנול                             | איזשור החל                         |
|                                 |                              | 101                              | ino k                              |

## הודעה מחזורית בזמן המתנה לנציג

הודעה מחזורית בזמן המתנה הינה תכונה המאפשרת בכל זמן מוגדר מראש, השמעת הודעה ללקוח כגון

שיחתך חשובה לנו, אנא המתן״.

על מנת לאפשר את ההודעה, נסמן V בתיבת "השמעת הודעה בזמן המתנה לנציג". לאחר מכן נגדיר את מרווח הזמן בו תושמע ההודעה. חשוב לשים לב כי מרווח הזמן מתוזמן בשניות.

לסיום, נבחר את סוג ההודעה אותה אנו רוצים להשמיע (ברירת מחדל או הודעה אישית).

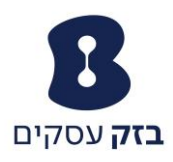

#### הודעה בזמן המתנה בתור

|                       |                |                   |               | בטל                | החל                              | אישור              |
|-----------------------|----------------|-------------------|---------------|--------------------|----------------------------------|--------------------|
|                       |                |                   | דר שהם הוכנסו | / וידיאו ינוגנו בס | ם/ הקבצים לשמע                   | הערה: האתרים       |
|                       |                |                   |               |                    | ,                                |                    |
| הודעה בזמן המתנה בתור | זן המתנה לנציג | הודעה מחזורית בזנ | וער           | זמן המתנה מש       | חה                               | הודעת פתיו         |
|                       |                |                   |               |                    |                                  |                    |
|                       |                |                   | חות בתור      | המתנה עבור שי      | ווזיקה או וידי <del>או ש</del> ל | לאפשר מ 🔽          |
|                       |                |                   |               |                    | _                                | שמע:               |
|                       |                |                   |               |                    | חדק                              | ברירת מו<br>היוסוו |
|                       |                |                   |               |                    |                                  | 1.                 |
|                       |                |                   |               |                    |                                  | 2:                 |
|                       |                |                   | í –           |                    |                                  | 3:                 |
|                       |                |                   | í –           |                    |                                  | 4:                 |
|                       |                |                   |               |                    |                                  | Custom C           |
|                       | •              |                   |               |                    | ללא                              | :1קובץ             |
|                       | -              |                   |               |                    | ללא                              | :2קובץ             |
|                       | -              |                   |               |                    | ללא                              | :3קובץ             |
|                       | •              |                   |               |                    | ללא                              | :4קובץ             |
|                       |                |                   |               |                    | External                         | Source C           |
|                       |                |                   |               |                    |                                  |                    |
|                       |                |                   |               | יחות פנימיות       | מקור חלופי עבור ש                | שימוש בו 📃         |
|                       |                |                   |               |                    | שמע:                             | מקור פנימי ל       |
|                       |                |                   |               |                    | חדל                              | ברירת מו 🔍         |
|                       |                |                   |               |                    |                                  |                    |
|                       |                |                   |               |                    |                                  | 2.                 |
|                       |                |                   |               |                    |                                  | 3.                 |
|                       |                |                   |               |                    |                                  | 4.                 |
|                       |                |                   |               |                    |                                  | Custom C           |
|                       | -              |                   |               |                    | ללא                              | קובץ1:             |
|                       |                |                   |               |                    | ללא                              | :2קובץ             |
|                       | •              |                   |               |                    | ללא                              | :3קובץ             |
|                       |                | 1                 |               |                    | հեր                              | -40017             |

הודעה בזמן המתנה בתור הינה הודעה \ מנגינה אותה ישמע הממתין בתור, ובכל זמן מוגדר מראש תקטע על ידי ההודעה המחזורית אשר צוינה לעיל. בכדי לאפשר תכונה זו, נסמן V בתיבת "אפשר מוזיקה של המתנה עבור שיחות בתור" לאחר מכן נבחר בסוג המנגינה \ הודעה אותה אנו מעוניינים להשמיע לממתין.

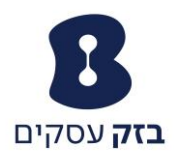

# **THRESHOLDS**

# תחת תפריט זה נוכל להגדיר גבולות סף אשר ברגע שייחצו נוכל לקבל עדכון לדוא״ל

|                                                            | פרופיל                                                                         |
|------------------------------------------------------------|--------------------------------------------------------------------------------|
| מתקדם                                                      | בסומות                                                                         |
| 2 (15)                                                     |                                                                                |
| הקצאת שירותים                                              | פרופיל                                                                         |
| הקצאה או ביטול הקצאה של שירותים וחבילות שירותים.           | הצגה והגדרה של מידע כגון מספר טלפון, שלוחה ותברים עבור מוקד שירות זה.          |
| Call Application Policies                                  | <u>כתובות</u>                                                                  |
| .Select Call Control Applications enabled for a user       | הצגה והגדרה של מידע כגון מספר טלפון, שלוחה, וזהות/ציוד קצה עבור מוקד שירות זה. |
| <u>מדיניות שיחות</u>                                       | <u>מוקדנים</u>                                                                 |
| הגדר מדיניות שיחות עבור משתמש                              | הגדר רשימת מוקדנים שיכולים להתחבר למוקד זה.                                    |
| צלצול מיוחד                                                | מאגר הכרזות                                                                    |
| הגדר צלצול מיוחד למוקד השירות עבור השיחות המועברת למוקדנים | ניהול הכרזות למוקד טלפוני                                                      |
|                                                            | <u>סיסמה</u>                                                                   |
|                                                            | הגדרת סיסמת הפורטל הקולי עבור מוקד שירות זה.                                   |
|                                                            | <u>סטטיסטיקה</u>                                                               |
|                                                            | הצגת הנתונים הסטטיסטיים של מוקד שירות זה.                                      |
|                                                            | <u>מנהלים</u>                                                                  |
|                                                            | הגדר את רשימת המשתמשים היכולים לנהל את מוקד זה.                                |
|                                                            | Thresholds                                                                     |
|                                                            | .Configure key statistical call center thresholds and setup notification email |
|                                                            | <u>הכרזות</u>                                                                  |
|                                                            | טעינה או שינוי של הודעות מוקד שירות זה.                                        |

<mark>פורטל קולי.</mark> עדכון אפשרויות הפורטל הקולי עבור מוקד שירות זה.

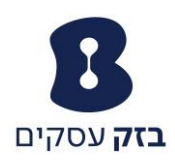

| ed, notification emails can be sent or other applications can be notified al | bout it. S<br>.wan    | The<br>elect the call co<br>it to enable by s | nresholds<br>enter threshold you<br>setting a value for it |
|------------------------------------------------------------------------------|-----------------------|-----------------------------------------------|------------------------------------------------------------|
| ر ا                                                                          | בט                    | ող                                            | אישור                                                      |
| פעל                                                                          | כבוי <sup>O</sup> מונ | Call Cente                                    | er Thresholds                                              |
|                                                                              |                       |                                               | Thresholds                                                 |
| Red threshold Yellow thre                                                    | eshold                | Sta                                           | tistic Name                                                |
|                                                                              |                       | Current Cal                                   | lls In Queue:                                              |
| (mm:ss) : (mm:ss) :                                                          |                       | urrent Longest                                | Waiting Call                                               |
| (mm:ss) : (mm:ss) :                                                          | E IE                  | stimated Wait                                 | Time                                                       |
| (mm:ss) (mm:ss) (mm:ss)                                                      | A:                    | werage Handling                               | g Time                                                     |
| (mm:ss) (mm:ss) (mm:ss)                                                      |                       | werage Speed (                                | Of Answer                                                  |
|                                                                              | Enable E              | Notific<br>mail Notificatior                  | ation email                                                |
|                                                                              |                       |                                               | Email<br>Addresses:                                        |
|                                                                              |                       |                                               |                                                            |
|                                                                              |                       |                                               |                                                            |
|                                                                              |                       |                                               |                                                            |
|                                                                              |                       |                                               |                                                            |
| ול                                                                           | בט                    | החל                                           | אישור                                                      |

מופעל" דמסך THRESHOLDS נעביר את הפונקציה למצב "מופעל"

מבחינת גבולות הסף, אלו המדדים לגביהם נוכל לקבל עדכון

- 1. שיחות בתור
- 2. שיחה ארוכה ביותר בתור
  - 3. זמן המתנה משוער
    - . 4. זמן טיפול ממוצע
  - . 5. ממוצע מהירות מענה

לסיום, נסמן את שדה "ENABLE EMAIL NOTIFICATION" , נעדכן כתובת דוא"ל. ונקיש על אישור.

את החריגות ניתן לראות בלשונית DASHBOARD במוקד השירות המתקדם.

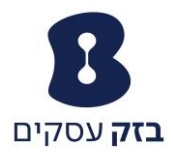

# מוקד שירות מתקדם

# הגדרת מנהל מוקד

על כל האמור לעיל, מציע מוקד השירות המתקדם גם תוכנת מפקח. תוכנת ניהול אינטרנטית המאפשרת צפייה חייה בתור המוקד וניהולו.

על מנת לגשת לתוכנת המפקח, ראשית יש להגדיר מנהל מוקד ולשייך אליו את הנציגים במוקד.

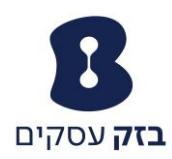

# פרופיל

#### בסיסית פרופיל

#### <u>כתובות</u>

#### <u>מוקדנים</u>

הגדר רשימת מוקדנים שיכולים להתחבר למוקד זה.

#### <u>סיסמה</u>

הגדרת סיסמת הפורטל הקולי עבור מוקד שירות זה.

#### <u>סטטיסטיקה</u>

הצגת הנתונים הסטטיסטיים של מוקד שירות זה. **מנהלים** 

#### הגדר את רשימת המשתמשים היכולים לנהל את מוקד זה.

<mark>הכרזות</mark> טעינה או שינוי של הודעות מוקד שירות זה.

# פורטל קולי

<u>שיי סיד וויי</u> עדכון אפשרויות הפורטל הקולי עבור מוקד שירות זה.

## <u>הקצאת שירותים</u>

הקצאה או ביטול הקצאה של שירותים וחבילות שירותים.

#### Call Application Policies Select Call Control Applications enabled for a user

<u>מדיניות שיחות</u>

מתקדם

#### הגדר מדיניות שיחות עבור משתמש

<u>צלצול מיוחד</u>

#### הגדר צלצול מיוחד למוקד השירות עבור השיחות המועברת למוקדנים.

DNIS

#### .Configure DNIS numbers for a call center Queue Status Notification

.Configure status sent to agent devices

#### Call Disposition Codes

center call disposition codes that may be used by agents to tag calls with marketing promotions or other topics

# במסך הראשי של פרופיל מוקד השירות, נבחר באפשרות "מנהלים".

|               |                             | <b>מפקחים</b><br>להגדיר רשימה של משתמשים שינולים לשמש נמפקחים במוקד שרות זה.                                                                        |
|---------------|-----------------------------|----------------------------------------------------------------------------------------------------|
|               |                             | אישור החל בטל                                                                                                    |
|               | Assign Agents               | Supervisors                                                                                                    |
| +             |                             | הננס למטה מדדי חיפוש<br>שם משפחה ▼ חפש עם ▼                                                                                                    |
| מפקחים מוקצים |                             | מפקחים זמינים                                                                                                    |
|               |                             | (36330008) 036330008,036330008<br>(36337823) 36337823,36337823<br>(Dahan,Amir (36337927<br>(shay,ahrak (36338918<br>(øàåáï,G0oocoShen.com (36337240 |
|               | הוספת הנל >><br>הסרת הנל << |                                                                                                    |

תחת לשונית "Supervisors" נקיש על מקש "חפש" ונגדיר את מנהל המוקד.<sup>10</sup>

תחת לשונית "Assign agents" נשייך למנהל הנבחר את הנציגים במוקד באותה צורה.

השלב הבא לאחר הגדרת המנהל הוא יצירת סיסמא לגישה לתוכנת המפקח ( הסיסמא תמיד תהא המספר הישיר המלא, ללא ה 0 של הקידומת).

על מנת ליצור סיסמא זו, עלינו לגשת בפורטל הניהול לשלוחה של מנהל המוקד, ותחת ״סיסמאות״, לבחור באפשרות ״הגדרת סיסמת גישה לאינטרנט״. כעת נגדיר את הסיסמא.

<sup>&</sup>lt;sup>10</sup> יש לחזור על השלבים של הקצאת השירות לנציג, ולהקצות שירות הנקרא "תוכנת מפקח"

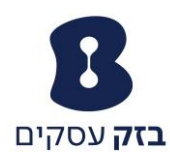

בכדי להתחבר לתוכנת המפקח, נצא מפורטל הניהול ונתחבר מחדש עם שם המשתמש וסיסמת הגישה שהגדרנו למנהל המוקד.

| חלק מהתכונות.                                               | שדרגנו את פורטל השירות. ייתכנו שינויים בו<br>לפרטים לחץ כאן                                                              |                                                       |                                                                |
|-------------------------------------------------------------|----------------------------------------------------------------------------------------------------|-------------------------------------------------------|----------------------------------------------------------------|
| עזרה - דף הבית - <mark>די</mark><br>אmir Dz <u>(יציאה</u> ) | Launch<br>سلم المالي المالي المالي المالي المالي المالي المالي المالي المالي المالي المالي المالي المالي المالي المالي ا |                                                       |                                                                |
|                                                             |                                                                                                    |                                                       | אפשרויות:                                                      |
|                                                             |                                                                                                    | פרופיל                                                | <u>פרופיל</u>                                                  |
| מתקדם                                                       |                                                                                                    | בסיסית                                                | שיחות נכנסות                                                   |
| <u>מדיניות שיחות</u><br>הגדר מדיניות שיחות עבור משתמש       | רופיל כגון השם, מספר הטלפון, השלוחה, הכתובת, המחלקה וציוד                                                                | <mark>פרופיל</mark><br>הצגה והגדרה של פרטי פ<br>הקצה. | שיחות יוצאות<br>בקרת שיחה<br>תוכניות חיוג                      |
|                                                             | מספרי טלפון וזהויות אחרות בשימוש עבור הקמה וקבלה של שיחות.                                                               | <u>כתובות</u><br>מאפשר הצגה וניהול של נ<br>סיסתאות    | תוכנות <u>Client.</u><br>שירות הודעות<br>קובצי Script של שירות |
|                                                             | ינטרנט ולפורטל קולי.                                                                                                    | הגדרת סיסמאות גישה לא                                 | <u>נלי עוד</u>                                                 |
|                                                             | ל לוחות זמנים                                                                                                    | <mark>לוח זמנים</mark><br>הוספה ושינוי או החרה ושי    |                                                                |

בחלקו העליון של המסך, תופיע לשונית עם הכיתוב "Launch". כאשר נקיש עליה תופיע אפשרות "מפקח במוקד שירות". נבחר בה. לאחר הבחירה תפתח תוכנת הניהול.

**חשוב**, כל ההליך המצוין מעלה לצורך הגדרת המנהל ויצירת שם המשתמש והסיסמא, הינם תהליכים חד פעמיים. לאחר ההגדרה הראשונית, כל שיצטרך מנהל המוקד לבצע, הוא להזין את שם המשתמש והסיסמא לבחור בתוכנת המפקח.

תוכנת מפקח במוקד השירות

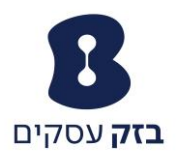

| - בטיחות - כלים - 🚯 | १न 🔻 👼 💷 र 🔯 🔻 🏠    |                                                                                                    | -                                    | _                    | BroadWorks Call Center                                       | - Supervisor                                         |
|---------------------|---------------------|----------------------------------------------------------------------------------------------------|--------------------------------------|----------------------|--------------------------------------------------------------|------------------------------------------------------|
| Road Call Cent      | er                  |                                                                                                    |                                      |                      | <u>biziditi Reporting Devinbourd Betting</u><br>& Acatibitie | u <u>Help Sign Out</u><br>• <mark>0</mark> Emda_4 31 |
| CALL CONSOLE        |                     | Yi CONTACTS                                                                                                | ۲i                                   | QUEUED CALLS         |                                                              | Yi                                                   |
| 🕼 Enter Number      |                     | GROUP                                                                                                    | ×                                    | ▼ 86117341 086117341 |                                                              | 0/10 (0/50) 🗙                                        |
|                     | No Rend to Liver    | <ul> <li>AGENTS</li> <li>30, Enda_2</li> <li>31, Enda_4</li> <li>32, Enda_1</li> <li>34, Enda_3</li> </ul> | Anatak<br>Avatak<br>Avatak<br>Avatak |                      | no Rei trior                                                 |                                                      |
| CONFERENCE CALL     |                     | ×                                                                                                    |                                      |                      |                                                              |                                                      |
|                     | No ferrat to a loan |                                                                                                    |                                      |                      |                                                              |                                                      |

תוכנת המפקח מחולקת למספר מסכים. להלן נעסוק במסכים אלו

| CALL CONSOLE   |                  | ₽ŭ,    |
|----------------|------------------|--------|
| 🕎 Enter Number |                  | Redial |
|                | No Herns to show |        |
|                |                  |        |
|                |                  |        |
|                |                  |        |
|                |                  |        |
|                |                  |        |
|                |                  |        |
|                |                  |        |

# Call console

מסך זה מאפשר את ביצוע הפעולות הבאות:

- או "enter number". ביצוע חיוג דרך מסך התוכנה על ידי הקשת המספר בשדה "enter number" או על ידי הקשה על אייקון הטלפון הנמצא מימין לה.
- כניסה ליומן השיחות של השלוחה על הקשה על אייקון הספר הנמצא בחלקו הימני של מסך זה.

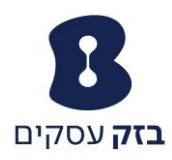

# Conference call

| CONFERENCE CALL |                   | × |
|-----------------|-------------------|---|
|                 | No flem stock low |   |

מסך זה מאפשר ביצוע של שיחת ועידה יזומה דרך מסך התוכנה או ניהול של שיחת ועידה קיימת

# Contacts

| CONTACTS                             | Ϋ́i        |
|--------------------------------------|------------|
| GROUP                                | ×          |
| ▼ AGENTS                             | / ×        |
| 30, Emda_2<br>+97286117330           | Available  |
| 86117341@ipcentrex.bezeq.com: Joined |            |
| 📮 31, Emda_4                         | Available  |
| 🔵 32, Emda_1                         | Available  |
| 😑 34, Emda_3                         | Available  |
|                                      |            |
| SUPERVISORS                          | යා යා 🧪 🗙  |
| QUEUES                               | ×          |
| DIRECTORIES                          | Groups 💌 🗙 |

תחת מסך contacts נתייחס ללשונית Agents, דרכה ננטר את הנציגים במוקד וננהל אותם.

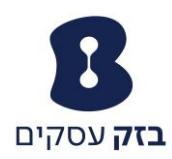

# לפני שנוכל לנטר ולנהל את הנציגים, ראשית יש לסמנם בתוך המוקד. לצורך הסימון נקיש על אייקון העיפרון הנמצא באותה בצידה הימני של שורת Agents.

| elect list of favorite contacts to be monitored: |
|--------------------------------------------------|
| Call Centers                                     |
| = 🗹 💭 86117341                                   |
| 🗹 🐣 Emda_2 30                                    |
| 🗹 🖧 Emda_4 31                                    |
| 🗹 🚭 Emda_1 32                                    |
| 🗹 各 Emda_3 34                                    |
|                                                  |
| 4 contacts selected (maximum 50)                 |

במסך שנפתח נסמן ב V את כל הנציגים אשר לגביהם דרוש ניטור וניהול (בדרך כלל אלה יהיו כל הנציגים) ולסיום נקיש על מקש SAVE

כעת נוכל לנטר ולנהל את הנציגים. לכל נציג יש מספר סטאטוסים אשר יוצגו בעיגול הנמצא משמאל לשמו

- ירוק פנוי
- צהוב מצלצל
- אדום תפוס
- אין כניסה נציג במצב לא זמין

| AGENTS                                                                 | / ×                                              |
|------------------------------------------------------------------------|--------------------------------------------------|
| 🔵 30, Emda_2                                                           | Available                                        |
| +97286117330                                                           |                                                  |
|                                                                        | ACD CALL EXT                                     |
| 00447044 @incontractionshipson and takend                              |                                                  |
| 86117341@lpcentrex.bezeq.com: Joined                                   |                                                  |
| 31, Emda_4                                                             | Available                                        |
| <ul> <li>31, Emda_4</li> <li>32, Emda_1</li> </ul>                     | Available<br>Available                           |
| <ul> <li>31, Emda_4</li> <li>32, Emda_1</li> <li>34, Emda_3</li> </ul> | Available<br>Available<br>Available<br>Available |

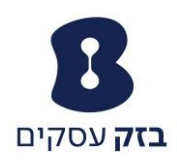

כאשר נקיש על נציג יפתח תת חלון המכיל את הנתונים הבאים

- שם השלוחה והמספר שלה
- במידה והשלוחה בשיחה, יופיע מספר הטלפון איתו היא בשיחה, משך זמן השיחה
- ACD דרך מקש זה, יכול מנהל המוקד לשנות סטאטוס קיים של נציג, גם תוך כדי שיחה<sup>וו</sup>
  - CALL \ EXT חיוג מעמדת המפקח אל הנציג

נציין להלן מספר דוגמאות למצבים במסך הנציגים

# צילום מסך של שינוי סטאטוס לנציג

| ▼ AGENTS                             | / ×          |
|--------------------------------------|--------------|
| 30, Emda_2<br>+97286117330           | Available    |
|                                      | ACD CALL EXT |
| 86117341@ipcentrex.bezeq.com: Joined | Available    |
| ➡ 31, Emda_4                         | Unavailable  |
| 🔵 32, Emda_1                         | Wrap-Up      |
| ➡ 34, Emda_3                         | Sign-Out     |
|                                      |              |

# שיחה נכנסת למוקד השירות

| CONTACTS Yi                                                                                                    | QUEUED CALLS Yi                    |
|----------------------------------------------------------------------------------------------------|------------------------------------|
| ▲ GROUP X                                                                                                    | ▼ 86117341 086117341 1/10 (1/50) 🗙 |
| ▼ AGENTS 🖉 🗶                                                                                                    |                                    |
| 30, Emda_2         Available           +97286117330         Call 1: +97235624145 00:02           ACD         CALL         EXT         ANS           86117341@pcentrex.bezeq.com:         Joined |                                    |
| G 31, Emda_4 Available                                                                                                    |                                    |
| O 32, Emda_1 Available                                                                                                    |                                    |
| G 34, Emda_3 Available                                                                                                    |                                    |
|                                                                                                    |                                    |

במצב זה, כאשר יותר מנציג אחד מסומן בצהוב, מציין הגדרה של צלצול בו זמני. ניתן לראות את מספר השיחה המצלצלת במסך OUEUED CALLS אליו נתייחס בהמשך.

<sup>.</sup> ההשפעה של שינוי הסטאטוס תחול החל מסיומה של השיחה המתקיימת.

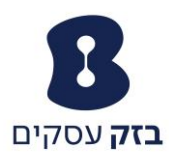

# נציג בשיחה קיימת

| CONTACTS                             | Ϋ́i                        |
|--------------------------------------|----------------------------|
| ▲ GROUP                              | ×                          |
| AGENTS                               | / ×                        |
| 🔵 30, Emda_2                         | Available                  |
| ᇢ 31, Emda_4                         | Available                  |
| 🔵 32, Emda_1                         | Available                  |
| +97286117332                         | Call 1: +97235624145 00:18 |
|                                      | ACD CALL EXT               |
| 86117341@ipcentrex.bezeq.com: Joined |                            |
| 😑 34, Emda_3                         | Available                  |

# QUEUED CALLS

| CONTACTS                                             | Yi                              | QUEUED CALLS                      | Υi            |
|------------------------------------------------------|---------------------------------|-----------------------------------|---------------|
| GROUP                                                | ×                               | 86117341 086117341                | 1/10 (1/50) 🗙 |
| ▼ AGENTS                                             | / ×                             | 🔥 Or Hen 2 36338946 (36338946)    | 00:09         |
| 30, Emda_2 31 Emda_4                                 | Unavailable<br>Available        | Position 1<br>86117341 (86117341) | RETRIEVE      |
| <ul> <li>32, Emda_1</li> <li>+97286117332</li> </ul> | Unavailable<br>ACD CALL EXT TXR |                                   |               |
| 86117341@ipcentrex.bezeq.com: Joined                 |                                 |                                   |               |
| • 34, Emda_3                                         | Available                       |                                   |               |
| SUPERVISORS                                          | å: 🖉 🗙                          |                                   |               |
| QUEUES                                               | ×                               |                                   |               |
| DIRECTORIES                                          | Groups 💌 🗙                      |                                   |               |

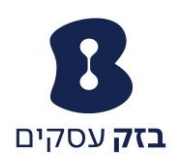

במסך זה נוכל לראות שיחות אשר נמצאות בתור ולבצע משיכה של השיחה באמצעות הקשה על מקש PRETRIEVE כאשר אין שלוחות זמינות במוקד, קרי , שלוחות הנמצאות במצב ״זמין״ תסומן השיחה הנכנסת באייקון משולש (כפי שמראה התמונה הנ״ל). מידע נוסף אשר ניתן לראות במסך זה הינו זמן המתנה ומספר הטלפון הממתין.

כאשר נמצאות בתור ההמתנה מספר שיחות ממתינות, ניתן לתעדף מספר ממתין על ידי הקשה על מקש RE ORDER

| QUEUED CALLS                                     | Ϋ́                |
|--------------------------------------------------|-------------------|
| <ul> <li>Call-Center 037286334</li> </ul>        | 🎻 🚥 2/10 (2/50) 💥 |
| - Priority 0 (2)                                 |                   |
| 🚡 Or Hen 2 36338946 (36338946)                   | 00:23 [00:23]     |
| 🧵 1800291010 1800291010 (37286333)               | 00:02 [00:02]     |
| Priority 0, Position 2<br>Call-Center (37286334) | REORDER RETRIEVE  |
|                                                  |                   |
|                                                  |                   |

הקשה על אפשרות זו "תקפיץ" את השיחה לראש תור ההמתנה.

# <sup>13</sup> דוחות בתוכנת המפקח

על מנת להיכנס למסך הדוחות יש להקיש על אפשרות REPORTING הנמצא בחלקו הימני העליון של מסך תוכנת המפקח.

|     | Center           |                 |                |           | bzcds1 <mark>Reporting Dashboard</mark>                    | <u>a Settings Help Sign Out</u><br>Avaiable <b></b> Amir Dahar |
|-----|------------------|-----------------|----------------|-----------|------------------------------------------------------------|----------------------------------------------------------------|
| OLE |                  | 💀 Yi            | CONTACTS       | Yi        | QUEUED CALLS                                               | Υi                                                             |
| per |                  | Transfer Redial | SEARCH         | ×         | Call-Center 037286334                                      | 🍄 🚥 2/10 (2/50) 💥                                              |
|     |                  |                 | ▲ GROUP        | ×         | Priority 0 (2)                                             |                                                                |
|     | No items to show |                 |                | ×         | 🝸 Or Hen 2 36338946 (36338946)                             | 00:23 [00:23]                                                  |
|     |                  |                 | PERSONAL       | / X       | 1800291010 1800291010 (37286333)<br>Priority 0, Position 2 | 00:02 [00:02]<br>REORDER RETREVE                               |
|     |                  |                 | AGENTS         | / ×       | Call-Center (37286334)                                     |                                                                |
|     |                  |                 | ⊖ Ron=], Ron=] | Available |                                                            |                                                                |

לאחר ההקשה ייפתח מסך המכיל אפשרות בחירה בין שבעה עשר דוחות שונים. תמצית הדוחות תפורט להלן:

להסבר מפורט ודוגמאות על סוגי הדוחות הקיימים <u>לחץ כאו</u>

<sup>&</sup>lt;sup>12</sup> אפשרות זו, תמשוך את השיחה אל שלוחת המפקח.

<sup>(\*)</sup> חלק מהתכונות המצוינות בחלק זה זמינות רק בגרסאת פרימיום. תכונות אלו יצוינו בסימן

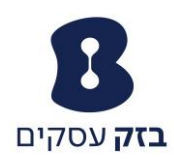

## <u>דוח שיחות לנציג</u>

דוח זה מכיל מידע על מספר השיחות שטופלו על ידי נציג. מוצג לפי סוג השיחה ומכיל תרשים עוגה וטבלה.

המידע מוצג בתרשים העוגה הוא: שיחות מוקד שירות, שיחות מוקד שירות יוצאות, שיחות נכנסות, שיחות יוצאות, שיחות פנימיות

המידע המוצג בטבלה הוא: שיחות מוצעות, שיחות מוקד שירות, שיחות מוקד שירות יוצאות, שיחות נכנסות, שיחות יוצאות, שיחות פנימיות

# (\*) <u>דוח שיחות נציג לפי ״סקיל״</u>

דוח זה מכיל מידע הנוגע למספר שיחות מוקד השירות שהתקבלו על ידי נציג ברמות ״סקיל״ שונות, ומכיל תרשים עוגה וטבלה.

המידע המוצג בתרשים העוגה ובטבלה הינו: מספר השיחות שהתקבלו ללא סקיל, מספר השיחות שהתקבלו בתור ״סקיל״.

## <u>דוח משך שיחה לנציג</u>

דוח זה מכיל מידע הנוגע לאורך זמני שיחה של נציג. הדוח מכיל תרשים עמודות וטבלה. תרשים העמודות והטבלה מכילים את הנתונים הבאים: שיחות מוקד שירות, שיחות יוצאות מוקד שירות, שיחות נכנסות, שיחות יוצאות, שיחות פנימיות

# <u>דוח זמן שיחה לנציג לפי ״סקיל״</u> (\*)

דוח זה מכיל מידע הנוגע לזמן המענה לשיחות המגיעות מהתור לנציג לפי סקיל. הדוח מכיל תרשים עמודות זמן שיחה לפי ״סקיל״, תרשים עמודות ממוצע זמן שיחה לפי ״סקיל״, טבלת אורך זמן שיחה לפי ״סקיל״, טבלת ממוצע זמן שיחה לפי ״סקיל״. תרשים עמודות זמן שיחה לפי ״סקיל״ מכיל את הנתונים הבאים: מספר השיחות שהתקבלו ללא סקיל, מספר השיחות שהתקבלו בתור ״סקיל״.

תרשים עמודות זמן שיחה ממוצע לנציג לפי ״סקיל״ מכיל את הנתונים הבאים: ממוצע זמני שיחות מוקד השירות אשר נענו על ידי נציג\ים, ממוצע זמני שיחות מוקד השירות אשר נענו על ידי נציג\ים.

טבלת זמן שיחה לפי "סקיל" מכיל את הנתונים הבאים: מספר השיחות שהתקבלו ללא סקיל, מספר השיחות שהתקבלו בתור "סקיל".

טבלת זמן שיחה ממוצע לנציג לפי ״סקיל״ מכיל את הנתונים הבאים: ממוצע זמני שיחות מוקד השירות אשר נענו על ידי נציג\ים, ממוצע זמני שיחות מוקד השירות אשר נענו על ידי נציג\ים.

## <u>דוח פירוט שיחות לנציג</u>

דוח זה מספק מידע הנוגע לשיחות שהתקבלו או בוצעו על ידי נציגים. הדוח מכיל טבלת פירוט שיחות ותרשים עמודות סיכום העברות.

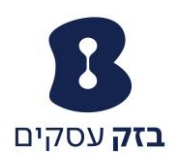

טבלת פירוט שיחות מכילה את הנתונים הבאים: זמן תחילת שיחה, זמן סיום שיחה, סוג שיחה, רמת ״סקיל״, מספר מחייג, מספר מחוייג, זמן המתנה בתור, סטאטוס, זמן שיחה, זמן המתנה, זמן ניירת, מספר העברה, מיקום ההעברה, קוד איפיון שיחה(\*) תרשים עמודות סיכום העברות מכיל את עשרת יעדי ההעברה הנפוצים ביותר על ידי נציגים.

# <sup>14</sup>דוח פעילות נציג

דוח זה מספק מידע הנוגע לפעילותו של הנציג. הדוח מכיל תרשים עמודות: משך פעילות, תרשים עוגה: משך זמינות, טבלת ספירת פעילות נציג וטבלת משך הפעילות תרשים עמודת: משך פעילות מכיל את הנתונים הבאים: זמינות, אי זמינות, זמן ניירת, זמן שיחה, זמן "החזק", זמן חיבור

תרשים עוגה: משך זמינות מכיל את הנתונים הבאים: זמינות, אי זמינות, זמן ניירת טבלת ספירה: פעילות נציג מכילה את הנתונים הבאים: שיחות מוקד שירות, שיחות קצרות, שיחות שהושלמו ברמת השירות, שיחות מוקפצות, שיחות מועברות, שיחות מוחזקות מוקפצות.

טבלת אורך פעילות מכילה את הנתונים הבאים: זמינות, אי זמינות, זמן ניירת, זמן שיחה, זמן החזק, זמן חיבור.

## <u>דוח פירוט פעילות נציג</u>

דוח זה מספק מידע הנוגע לפעילות של נציג\ים. טבלת פעילות הנציג מכילה את הנתונים הבאים: שם נציג, זמן פעילות, סוג פעילות, פירוט פעילות, סוג שיחה, מספר מחייג, מספר מחוייג, מספר ההעברה, מיקום ההעברה.

## <u>דוח סיכום נציג</u>

דוח זה מספק דוח מסכם על הפעילות של נציג\ים הכולל את הזמנים הממוצעים והארוכים ביותר של סוגי שירותים שונים. הדוח מכיל

תרשים עמודות: סיכום שיחות אשר מציג את כמות הזמן הממוצעת בה היה נציג בשיחות מסוגים שונים.

תרשים עמודות: סיכום פעילות אשר מציג את ממוצע הזמן אשר בו שהה נציג בכל מצב נציג או מצב שיחה.

תרשים עמודות: סימון רף עליון אשר מציג את כמות הזמן הארוכה ביותר בה שהה נציג בשיחות בסוגי השיחה השונים

טבלת סיכום שיחה אשר מציגה: זמן שיחות מוקד שירות ממוצע, זמן שיחות ת מוקד שירות ממוצע יוצאות, זמן שיחות נכנסות ממוצע, זמן שיחות יוצאות ממוצע,זמן שיחות פנימיות ממוצע.

טבלת סיכום פעילות אשר מציגה: זמן התחברות ממוצע, זמן ״זמן ניירת״ ממוצע, זמן ״לא זמין״ ממוצע, זמן שיחה ממוצע, זמן ״החזק״ ממוצע, זמן טיפול ממוצע.

<sup>&</sup>lt;sup>14</sup> דורש פרמטרי ביצוע של זמן השלמת שיחה ומשך שיחה קצרה

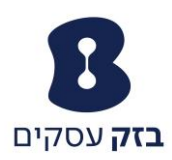

טבלת סמן רף עליון אשר מציגה: שיחת מוקד שירות הארוכה ביותר, שיחת מוקד שירות היוצאת הארוכה ביותר, שיחה נכנסת הארוכה ביותר, שיחה יוצאת הארוכה ביותר, שיחה פנימית הארוכה ביותר.

## <u>דוח אי זמינות נציג</u>

הדוח מספק מידע המתייחס לקודי אי זמינות ששימשו נציגים כאשר שינו את מצבם למצב ״לא זמין״. הדוח מכיל את הפריטים הבאים:

תרשים עוגה: קודי אי זמינות אשר מציג את מספר הפעמים בהן קוד אי זמינות ספציפי היה בשימוש במשך תקופת הדיווח

תרשים עמודות: קודי אי זמינות אשר מציג את משך הזמן בו קוד אי זמינות היה בשימוש במשך תקופת הדיווח.

טבלת קודי אי זמינות אשר מציגה עמודה בעבור כל אחד מעשרת הקודים בעלי השימוש הגבוה ביותר.

טבלת משך קודי אי זמינות אשר מציגה עמודה בעבור כל אחד מעשרת הקודים שהיו בתדירות השימוש הגבוהה ביותר.

# (\*) <u>דוח קודי איפיון שיחה</u>

דוח זה מספק מידע הנוגע לקודי איפיון שהיו בשימוש הנציגים. הדוח מכיל: תרשים עוגה: קודי איפיון שיחה אשר מציג את מספר הפעמים בהן קוד איפיון שיחה מסוים היה בשימוש.

טבלת קודי איפיון שיחה אשר מציגה בצורה את עשרת הקודים הנפוצים ביותר לפי נציג ולפי מספר נציגים.

## <u>דוח התחברות והתנתקות נציג</u>

דוח זה מכיל מידע הנוגע לנקודות התחברות והתנתקות אצל נציגים. הדוח מכיל: טבלת התחברות והתנתקות אשר מציגה תאריך ושעת התחברות והתנתקות ושהות בחיבור.

תרשים עמודות: זמן חיבור ממוצע ומציג את זמן החיבור הממוצע מחושב כסך זמן החיבור מחולק במספר ההתחברויות שביצע הנציג במהלך תקופת הדיווח.

## <u>דוח שיחות נכנסות מוקד שירות</u>

דוח זה מספק מידע לגבי האופן בו שיחות נכנסות מטופלות במוקד השירות. הדוח מכיל: תרשים עוגה שיחות נכנסות למוקד שירות: מציג תצוגה מספרית ואחוזים לגבי כל פעולה שעלולה להתרחש בעבור שיחה נכנסת למוקד השירות כגון, שיחות בתור, שיחות בעומס יתר – כמות וכו'...

טבלת שיחות נכנסות: הטבלה מציגה את הנתונים הבאים: שיחות שהתקבלו, שיחות שהתקבלו כתוצאה מעומס יתר, שיחות בתור, העברה מאולצת, שירות לילה, שירות חג.

## <u>דוח מוקד שירות</u>

דוח זה מספק מידע הנוגע לאופן בו שיחות טופלו במוקד השירות ברגע שהועברו תור. הדוח מכיל:

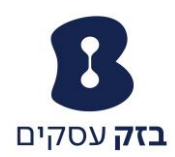

תרשים עוגה: פעילות מוקד שירות בשיחות שנענו אשר מציג את האחוז ואת הספירה לכל פעולה שיכולה להתרחש מרגע שבו שיחה נכנסה לתור ההמתנה.

תרשים עוגה רמות סקיל אשר מציג את האחוז ואת מספר השיחות שנענו על ידי נציגים ברמת "סקיל" מסוימת.

תרשים עמודות פעילות מוקד שירות אשר מונה כל פעולה שעלולה להתרחש כאשר שיחת מוקד שירות נכנסת לתור ההמתנה במוקד שירות.

טבלת פעילות מוקד השירות אשר מציגה את הנתונים הבאים: שיחות בתור, שיחות שיצאו מהתור, שיחות ננטשות, שיחות מוצעות, שיחות שנענו, שיחות שנענו בתוך X שניות וכו'...

טבלת רף סף עליון מציגים את הנתונים הבאים: זמן ההמתנה הארוך ביותר, זמן המענה הארוך ביותר, זמן הנטישה הארוך ביותר.

## <u>מוקד שירות – דוח שיחות מוצעות</u>

דוח מספק מידע לגבי האופן בו שיחות מנוהלות על ידי מוקד השירות מהרגע שבו הן בתור ההמתנה. הדוח מכיל מידע זהה לזה הקיים בדוח מוקד השירות מלבד תוספת תרשים העוגה הכולל שיחות מוקפצות.

## <u>דוח שיחות ננטשות</u>

הדוח מספק מידע הנוגע שננטשו על ידי מתקשרים ומכיל:

תרשים עוגה: שיחות ננטשות אשר מציג את השיחות בתור ואת מספר השיחות הננטשות לפי מספר נקודות סף שהוגדרו בהפקת הדוח לתקופת הדיווח.

טבלת שיחות ננטשות אשר מכיל את הנתונים הבאים: שיחות בתור, שיחות ננטשות, אחוז שיחות ננטשות, אחוז שיחות ננטשות בתוך 2X,X וכו'...

## <u>דוח סיכום מוקד שירות</u>

דוח זה מספק מידע הנוגע לתפקוד של מוקד שירות, וכולל סטטיסטיקות ממוצעים לזמן שיחה, מהירות מענה, זמן נטישה וזמן חיבור. הדוח מכיל:

תרשים קווים: סיכום מוקד שירות אשר מציג ממוצע ספציפיים למוקד השירות כגון זמן המתנה ממוצע, זמן מענה ממוצע, זמן נטישה ממוצע וזמן חיבור ממוצע.

טבלת סיכום מוקד שירות: טבלת השיחות הנכנסות מכילה שורה לכל משתנה לכל מוקד שירות ומכיל נתונים כגון זמן המתנה ממוצע, זמן מענה ממוצע, זמן נטישה ממוצע וזמן חיבור ממוצע.

## <u>דוח רמת שירות</u>

הדוח מספק מידע הנוגע לאופן בו שיחות נכנסות מטופלות ביחס לרמת השירות שנקבעה. הדוח מכיל:

תרשים קווים: חריגות ברמת השירות אשר מציג את מספר השיחות למוקד השירות שנענו בתוך רמת השירות המוגדרת בתקופה המדווחת.

תרשים עמודות: ממוצע רמת שירות אשר מציג את אחוז השיחות למוקד השירות שנענו בתוך רמת השירות שנקבעה לתקופת הדיווח.

טבלת רמת שירות אשר מציגה את נתונים כגון, זמן המתנה ממוצע, זמן מענה ממוצע, שיחות שנענו בתוך X שניות, שיחות שנענו בתוך 2X שניות וכו'...

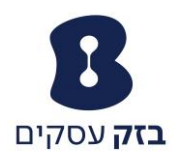

## <u>מוקד שירות – דוח פירוט שיחות</u>

הדוח מספק מידע הנוגע לשיחות שהתקבלו על ידי מוקד השירות ומכיל מידע כגון: שם מוקד השירות, זמן תחילת השיחה, זמן סיום השיחה, מספר מחייג וכו'...

## <u>דוח קודי איפיון שיחה – מוקד שירות</u>

הדוח מספק מידע הנוגע לקודי איפיון שהוזנו על ידי נציגים במוקד שירות. הדוח מכיל: תרשים עוגה: קודי איפיון אשר מציג מציג את מספר הפעמים בו קוד איפיון שיחה מסויים היה בשימוש טבלת קודי איפיון מציגה שורת סיכום לכל משתנה בעבור כל מוקד שירות.

# <u>דוח מטריצת ″עומס יתר″ – מוקד שירות</u>

דוח זה מספק מידע הנוגע לשיחות שהועברו ממוקד שירות אחד באותה חברה לאחר, בהתאם למדיניות עומס היתר.